# **Cloning Planned Strategies**

Prevention Providers may need to update and clone Planned Strategies in WITS.

**Note**: Make sure to email ADAD Prevention when you re-submit the Updated Prevention Plan. A Planned Stategy can be cloned ONLY with an Active Plan Status.

1. Select Agency from the Left Menu and then select Plan. Click on Plan Profile.

HI-WITS Training

| 企                    | Agency                     | Lourse 1 Click on Agoney |             |                             |     |  |  |
|----------------------|----------------------------|--------------------------|-------------|-----------------------------|-----|--|--|
| Home Page            | > Agency List              | 1. Click on Agency       |             |                             |     |  |  |
| ▦                    | thant Management Dashboard |                          |             |                             |     |  |  |
| Agency               | GPRA Discharge Due         | vention Plan Search      |             |                             |     |  |  |
| 谿                    | GPRA Follow-up Due Summary | -<br>Lange Version Only  | Dise Manage |                             |     |  |  |
| Group List           | GPRA Follow-up Due Detail  | Yes No                   |             |                             |     |  |  |
| 15<br>Clinical       | Overdose Reversal Kits     | inge From To             | Plan Status |                             |     |  |  |
| Dashboard            | > Facility List            |                          |             | Status V # V<br>Submitted 1 |     |  |  |
| 1                    | Staff Members              |                          |             |                             |     |  |  |
| Client List          | > Tx Team Groups           | 2. Click on Plan         |             |                             |     |  |  |
| ද්දු}<br>System      | > Billing                  |                          |             |                             |     |  |  |
| Administration       | > Contract Management      | evention Plan List       |             |                             |     |  |  |
| Peports              | Alerts Configuration       | s Configuration          |             |                             |     |  |  |
|                      | ~ Prevention               |                          |             |                             |     |  |  |
| L¢<br>Support Ticket | ~ Plan                     | Plan Name 🤝              | Facility V  | Status 🗸                    | # ~ |  |  |
|                      | Plan Profile               | vin's Prev Plan1         |             | Submitted                   | 1   |  |  |
|                      | Plan Outline               | Steve's Plan             |             | Draft                       | 2   |  |  |
|                      | Planned Strategies         | Plan 1                   |             | Draft                       | 3   |  |  |
|                      | Strategy Implementation    | 3. Click on Plan Profile |             |                             |     |  |  |
|                      | One Time Intervention      | Alan CSPP                |             | Draft                       | 4   |  |  |
|                      |                            | MESS CSPP                | Main Office | Draft                       | 5   |  |  |
|                      |                            | CSPP Waianae             |             | Draft                       | 6   |  |  |
|                      |                            | Min New Plan 2017-2018   |             | Draft                       | 7   |  |  |
|                      |                            |                          |             |                             |     |  |  |

2. Verify the Prevention Plan is in the **Active Status**. Hover over the three-dot menu and click on **Review**.

| dd New Prevention Plan 🛛 🕫 Export   |                 |           |     |           |              |             |               |    |
|-------------------------------------|-----------------|-----------|-----|-----------|--------------|-------------|---------------|----|
| n Name 🗸                            | Facility 🗸      | Status 🗸  | # ~ | Version 🗸 | Start Date 🗸 | End Date 🗸  | Status Date 🗸 |    |
| evention Lest - Assessment/Planning |                 | υraπ      | 30  | 5         | 10/1/2021    | 6/30/2023   | 11/1/2023     | +  |
| revention Test - Coalitions         | v the Status is | Active    | 37  | 3         | 10/1/2024    | 9/30/2025   | 2/22/2023     | :  |
| evention Test - County              | Active          | Active    | 38  | 2         | 10/1/2026    | 9/30/2027   | 2/22/2023     | :  |
| ahu Plan FY 2023                    |                 | Active    | 39  | 1         | 10/1/2022    | 9/25/2024   | 10/18/2022    | :  |
| ahu FY2023 - 2024                   | Yoseb           | Active    | 40  | 1         | 10/1/2022    | 9/30/2024   | 10/20/20      | }: |
| Icohol Logic Model 2022-2024        |                 | Draft     | 41  | 1         | 10/1/2022    | 9/30/2024   | 125/202       | 1  |
| oalition Test 1                     |                 | Draft     | 42  | 1         | 10/1/2024    | 9/20,2025   | 3/14/2023     |    |
| ake_Plan                            | Test Facility   | Submitted | 43  | 1         | 2. Hover ove | r the three | dots          | :  |
| ick Prevention Plan                 |                 | Submitted | 44  | 1         | and clic     | k on Review |               | :  |
| erralisium FY24-25                  | New             | Submitted | 45  | 3         | 6/6/2024     | 6/30/2024   | 6/10/2024     | :  |
| S Enternrise EV24-25                | Test Facility   | Draft     | 46  | 1         | 10/1/2022    | 6/30/2023   | 6/10/2024     |    |

3. Click on **Update Current Version** in the Administrative Actions box.

| Status Date<br>6/10/2024     | Plan Number<br>45        | Plan Version<br>1            | Plan Status<br>Active       |  |  |
|------------------------------|--------------------------|------------------------------|-----------------------------|--|--|
| Created By<br>Owens, Jerrica | Created Date<br>6/6/2024 | Updated By<br>Owens, Jerrica | Updated Date<br>6/10/2024   |  |  |
| cility                       |                          | Plan Start Date Plan f       | End Date                    |  |  |
| lew                          |                          | 6/6/2024 6/30                | 0/2024                      |  |  |
| an Name                      |                          | Contract                     |                             |  |  |
| Ferralisium FY24-25          | erralisium FY24-25       |                              | Test Prevention Contract #1 |  |  |
| an Type                      |                          | Plan Status                  |                             |  |  |
| Regional                     |                          | Active                       |                             |  |  |
| < Back Next >                | Finish Click<br>Curre    | d Update<br>nt Version       |                             |  |  |
| Administrative Actions       |                          |                              |                             |  |  |

Prevention Plan Profile

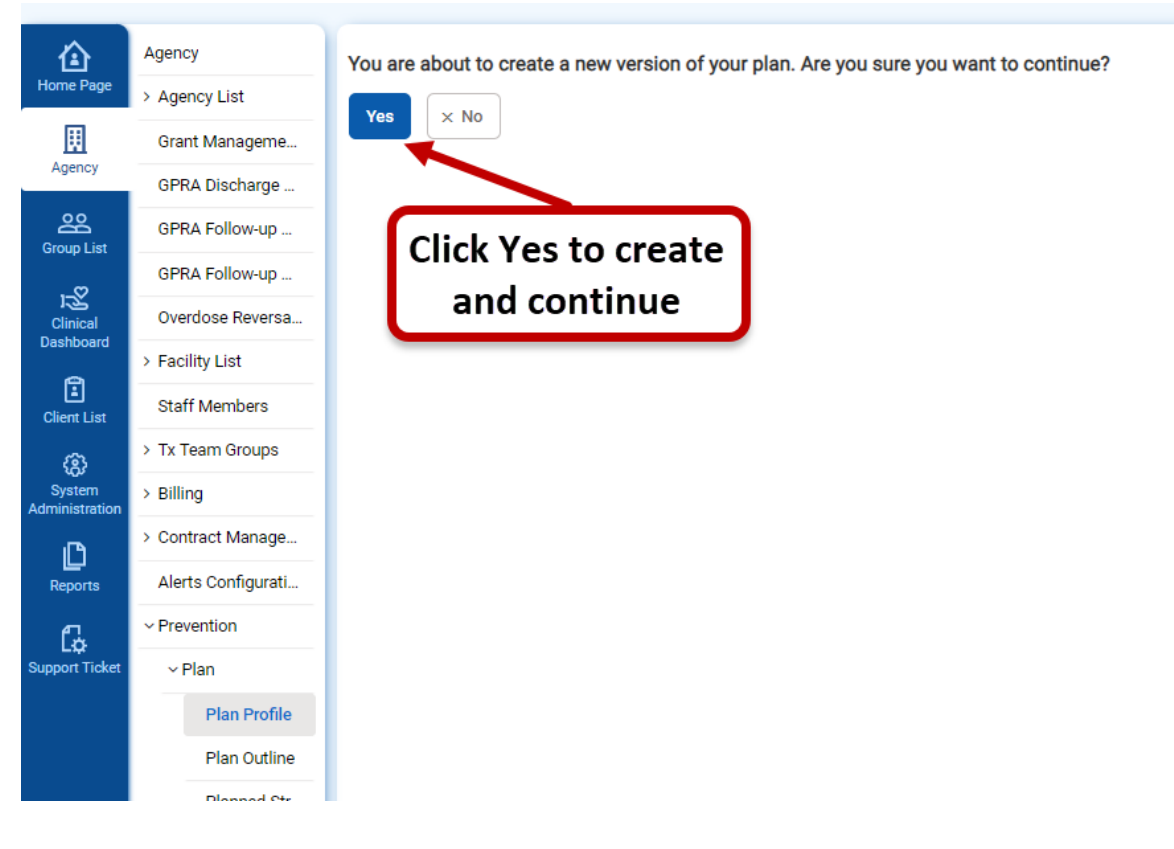

4. To create a new version of the plan, click **Yes** and continue.

5. Make changes to the fields as necessary. Click on **Next** to continue.

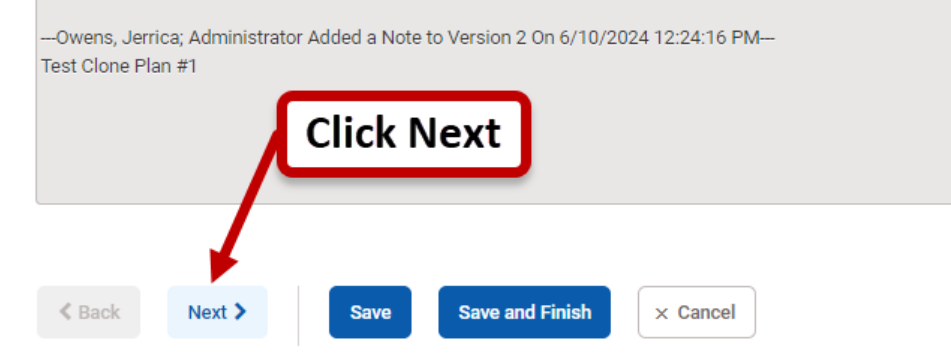

6. To review the current plan, click **Review** for any of the outline sections. To make changes to the current plan, click on **Add** or **Delete** for any of the outline sections. Refer to the Adding Prevention Plan.

| Ian Outline                                                                                                    | 1. To v<br>plan, c                                      | iew the current<br>click on Review. |
|----------------------------------------------------------------------------------------------------|---------------------------------------------------------|-------------------------------------|
| Prevention Plan (Review   Add Outcom Indicator)<br>Prevention Plan: Terralisium FY24-25<br>Start Date: 6/6/2024 | Version #. 3<br>End Date: 6/30/2024                     | 2. To make a change,                |
| Outcome Indicator (Review   Delete   Add Goal)                                                                  |                                                         | click on an action.                 |
| Outcome Indicator (Review   Delete   Add Goal) Outcome Indicator(s): Early initiation of alcohol use            |                                                         |                                     |
| Goal 1 (Review   Delete   Add Objective)<br>Goal: Space Exploration<br>Direction of Change: Increase            | Substance(s): None<br>Target Populations(s): Youth ages | 12-17, Youth ages 9-17              |
| Objective 1.1 (Review   Delete   Add Contributi                                                                 | ing Factor)                                             |                                     |
| Objective Name: To have a positive outlook                                                                      | Factor(s): Family                                       | management problems                 |

**Note**: A verification screen will appear when deleting a section from the Plan Outline. Choose the appropriate response.

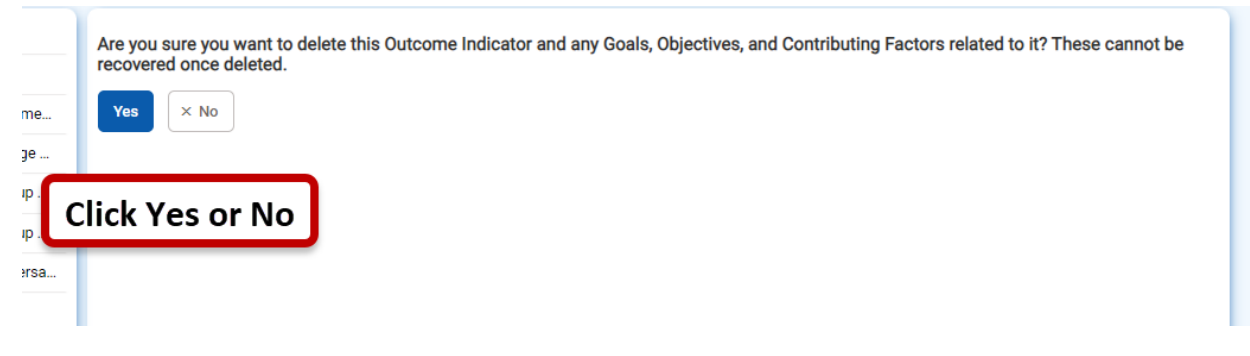

#### **WITS Prevention**

7. Find the Planned Strategy from the list. Hover over the three-dot menu and click on **Clone**.

| ame 🗸                       | Description V                | Program Provider 🗸            | Status 🗸 | Objectives V               | Goals 🗸          |                               |
|-----------------------------|------------------------------|-------------------------------|----------|----------------------------|------------------|-------------------------------|
| ther Direct Service Program | Other Direct Service Program | PREV-Test Prevention Provider | Active   | To have a positive outlook | Space Exploratio | Review                        |
| ack Next > Finish           |                              |                               |          | Click on Cl                | one              | Clone<br>Delete<br>ReActivate |

8. Update the fields as necessary. Fill in the blank required fields.

| Planned Strategy                                     |                                         |                                               |
|------------------------------------------------------|-----------------------------------------|-----------------------------------------------|
| A Hide Context Information                           |                                         |                                               |
| Plan Name<br>Terralisium FY24-25                     | <b>Plan Status</b><br>Draft             | 2. Fill in the blank required fields          |
| Strategy<br>Other Direct Service Program             |                                         | Strategy #<br>2                               |
| Description<br>Other Direct Service Program          |                                         | Program Provider PREV-Test Preventio Previder |
| Socio-ecological Domain<br>Individual                | •                                       | Projected # of Participant                    |
| Service Population                                   | •                                       | Projected Start Date                          |
| vidence Based Type<br>Evidence based: Being reported | d (with positive effects) in a peer-r 🔻 | Session Frequency Per<br>4 Day                |
| DM Category<br>Indicated                             |                                         | Duration                                      |
| ata Collection Method<br>Individual                  | •                                       | Total Number of Sessions                      |
| eo Type<br>City/Town                                 |                                         | appropriate.                                  |
| Available City/Town<br>H02-Kaiser Complex            |                                         | Selected City/Town<br>H01-Farrington Complex  |

## 9. Click on Save and Finish.

| Associated Objectives         |            |             |                            |
|-------------------------------|------------|-------------|----------------------------|
| + Add Objectives              | Click Save |             |                            |
| Name 🗸                        | and Finish | Туре 🗸      | Factors 🗸                  |
| To have a positive outlook    |            | Risk Factor | Family management problems |
|                               |            |             |                            |
| Save Save and Finish × Cancel |            |             |                            |

#### **WITS Prevention**

10. Find the updated plan. Hover over the three-dot menu and click on **ReActivate**.

| Description $\checkmark$     | Program Provider 🗸            | Status 🗸 | Objectives 🗸               | Goals 🗸           |            |            |
|------------------------------|-------------------------------|----------|----------------------------|-------------------|------------|------------|
| Other Direct Service Program | PREV-Test Prevention Provider | Active   | To have a positive outlook | Space Exploratio  | n          | ÷          |
| Compliance Check             | PREV-Test Prevention Provider | Active   | To have a positive outlook | Space Exploration | Review     | } <b>:</b> |
|                              |                               |          | Click                      |                   | Clone      | -          |
|                              |                               |          | ReActivate                 |                   | Delete     |            |
|                              |                               |          |                            | <b>,</b> 7        | ReActivate |            |

# 11. Click on **Yes** or **No** to verify Reactivation for the Planned Strategy.

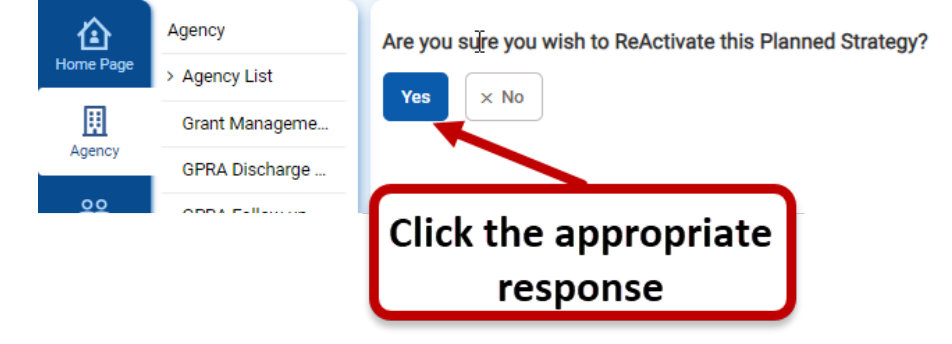

## 12. Click on Finish.

|             | Agency           |                              |                              |
|-------------|------------------|------------------------------|------------------------------|
| Home Page   | > Agency List    | Planned Strategies List      |                              |
|             | Grant Manageme   | + Add Strategy               | Click Finish                 |
| Agency      | GPRA Discharge   | Name X                       |                              |
| ~~~~~       | GPRA Follow-up   | Nome V                       |                              |
| Group List  | GPRA Follow-up   | Other Direct Service Program | Other Direct Service Program |
|             | Overdose Reversa | Compliance Check             | Compliance Check             |
| Dashboard   | > Facility List  |                              |                              |
| Client List | Staff Members    | C Pack Novt > Einich         |                              |
| ŝ           | > Tx Team Groups | Pauk Next / Philsi           |                              |
| System      | > Billing        |                              |                              |

13. Complete the **Summary of Plan Changes**, if needed, then click **Add Note**. The Summary of **Plan Changes History** will be updated with the new change.

| Prevent                         | ion Plan Profile                                 |                                      |                              |                           |
|---------------------------------|--------------------------------------------------|--------------------------------------|------------------------------|---------------------------|
| ∧ Hide Con                      | text Information                                 |                                      |                              |                           |
| Status Dat<br>6/10/2024         | e                                                | Plan Number<br>45                    | Plan Version<br>2            | Plan Status<br>Draft      |
| Created By<br>Owens, Jerri      | /<br>ca                                          | Created Date<br>6/10/2024            | Updated By<br>Owens, Jerrica | Updated Date<br>6/10/2024 |
| Facility                        |                                                  |                                      | Plan Start Date Plan En      | d Date                    |
| Plan Name                       |                                                  | •                                    | Contract                     | /2024                     |
| Terralisium                     | FY24-25                                          |                                      | Test Prevention Contract #1  |                           |
| Plan Type                       |                                                  |                                      | Plan Status                  |                           |
| Summary of Pla<br>Test Clone Pl | n Changes<br>an #2                               | 1. Add Plan<br>Changes, if<br>needed |                              |                           |
| 3. The upda<br>will appear h    | te<br>ere                                        | Add Note                             | 2. C<br>Add I                | lick<br>Note              |
| Summary of Pla<br>Owens, Jer    | n Changes History<br>rica; Administrator Added a | Note to Version 2 On 6/10/2024 12:24 | :16 PM                       |                           |
| Test Clone Pl                   | an #1                                            |                                      |                              |                           |

- 14. Click on Save and Finish.
- 15. Click on Submit.

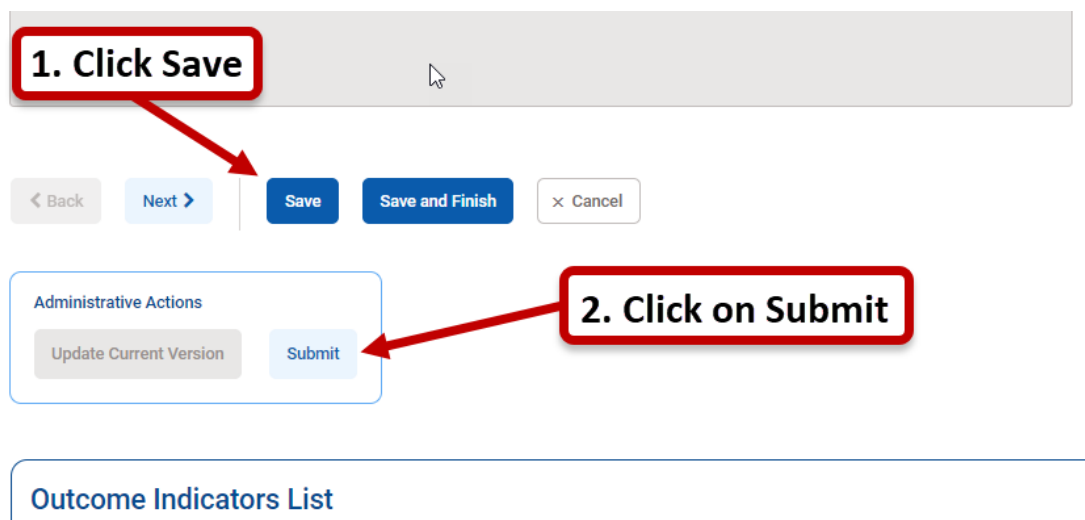

If you have any questions, please call the WITS Staff or email **DOH.ADAD.WITSHELP@doh.hawaii.gov**.